### Jak nastavit Proton VPN na routerech MikroTik pomocí WireGuard

**protonvpn.com**/support/wireguard-mikrotik-routers

Proton VPN můžete nastavit na routeru MikroTik tak, aby všechna zařízení, která se přes něj připojují k internetu, byla chráněna Proton VPN.

V této příručce vám ukážeme, jak to udělat pomocí <u>protokolu</u> <u>WireGuard VPN</u> na routerech MicroTik se systémem RouterOS 7. To vyžaduje účet Proton VPN

Získejte Proton VPN

## Jak nastavit Proton VPN WireGuard na routerech MikroTik (aktualizace)

#### 1. Stáhněte si konfigurační soubor WireGuard

Otevřete jej pomocí libovolného textového editoru.

#### <u>Přečtěte si, jak stáhnout konfigurační soubor WireGuard z</u> <u>Proton VPN</u>

Všimněte si, že nemůžete použít uložený konfigurační soubor. Proton VPN nikdy neukládá vaše soukromé klíče, takže uložené konfigurační soubory je nemají. Musíte vytvořit a stáhnout nový konfigurační soubor.

#### 2. Otevřete konfigurační panel MikroTik

Chcete-li to provést, otevřete příkazový řádek (pomocí Terminálu v systému Linux a macOS nebo PowerShell v systému Windows) a zadejte:

ssh uživatel@192.168.88.1

#### Přečtěte si více o použití příkazového řádku s MikroTik

#### 3. Vytvořte nové rozhraní WireGuard

Pomocí příkazového řádku zadejte následující text a klepněte na <enter>. Chcete-li najít svůj soukromý klíč, vyhledejte řádek začínající **PrivateKey=** v konfiguračním souboru WireGuard, který jste stáhli v kroku 1.

```
/interface wireguard
add listen-port=13231 mtu=1420 name=wireguard-inet private-
key="váš soukromý klíč"
```

Všechny následující kroky budou zahrnovat zadávání příkazů do příkazového řádku.

#### 4. Přidejte IP adresu do rozhraní, které jste právě vytvořili:

```
/ip adresa
přidat adresu=10.2.0.2/30 interface=wireguard-inet
network=10.2.0.0
```

#### 5. Přidejte server WireGuard jako peer

Přidejte adresu koncového bodu, port koncového bodu a veřejný klíč z konfiguračního souboru WireGuard. Hledejte řádky začínající **PublicKey=** a **Endpoint=**.

```
Pokud například konfigurace říká Endpoint=103.107.197.2:51820, zadejte endpoint-address=103.107.197.2 a endpoint-port=51820
```

```
/interface wireguard peers
add allow-address=0.0.0.0/0 endpoint-address=xxxx endpoint-
port=xxxxx interface=wireguard-inet persistent-keepalive=25s
public-key="váš veřejný klíč"
```

#### 6. Povolte pro toto rozhraní maškarádu

Poznámka: Toto nastavení předpokládá, že používáte výchozí adresu místní sítě, kterou používá MikroTik. Pokud jste to změnili, použijte místo toho tuto adresu pro **scr-address=**.

/ip firewall nat
add action=masquerade chain=srcnat out-interface=wireguard-inet
src-address=192.168.88.0/24

#### 7. Přesměrujte veškerý internetový provoz přes WireGuard

```
/ip trasa
add disabled=no distance=1 dst-address=0.0.0.0/1
gateway=10.2.0.1 pref-src="" routing-table=main scope=30
potlačit-hw-offload=no target-scope=10
add disabled=no distance=1 dst-address=128.0.0.0/1
gateway=10.2.0.1 pref-src="" routing-table=main scope=30
potlačit-hw-offload=no target-scope=10
```

#### 8. Nakonfigurujte nastavení DNS

```
/ip dns
nastavit servery=10.2.0.1
/ip dhcp-client
nastavit 0 use-peer-dns=ne
```

# 9. Přesměrujte IP adresu WireGuard přes bránu hlavního poskytovatele

Nahraďte **xxxx** adresou koncového bodu z konfiguračního souboru ( **Endpoint=** ).

```
/ip trasa
add disabled=no dst-address=xxxx/32 gateway=[/ip dhcp-client
get [find interface=ether1] gateway] routing-table=main
potlačení-hw-offload=no
```

Pokud to nefunguje, budete muset nahradit gateway=[/ip dhcpclient get [find interface=ether1] gateway] za gateway=xxxx , kde xxxx je adresa vaší vlastní internetové brány. Váš poskytovatel internetových služeb (ISP) by měl být schopen poskytnout tuto adresu.

#### 10. Restartujte router

A máte hotovo! Váš router by nyní měl chránit všechna internetová připojení, která poskytuje, pomocí Proton VPN.